## ecoドライブ情報について

「加速」「減速」「アイドリング時間」 などを計算し、環境にやさしく無駄の少ない運転(ecoドライブ)ができているか評価することができます。

MENU / MENU → 情報 → eco ドライブ をタッチする。

: eco ドライブ情報画面が表示されます。

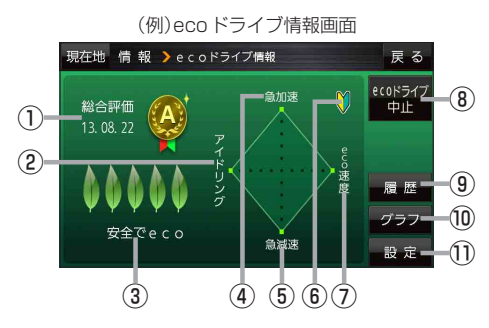

① 総合評価 総合評価を5段階で判定。 葉の数が多いほど環境にやさ しく、無駄の少ない運転がで きていることを表します。

| 葉の数 | 評価  |
|-----|-----|
| 5   | A評価 |
| 4   | B評価 |
| 3   | C評価 |
| 2   | D評価 |
| 1   | E評価 |

②アイドリング

車両停車時間(一定時間以上の停車をアイドリン グとします。)

③メッセージ

メッセージがスクロール表示されます。

## ④急加速

急に加速した回数が少ないと高評価になります。

● ecoドライブ情報は、実際の走行状態を表すものではありません。
 ● 評価は1日単位で記録し、走行中に評価レベルの設定値を超えたときは音声でお知らせします。
 ● MENU / MENU → 右画面 → ecoドライブ をタッチして、地図画面にecoドライブ情報を表示することができます。
 ※ 地図画面に表示されたecoドライブ情報をタッチすると ここ に変わります。
 もう一度タッチすると元に戻ります。
 ※ ここ 以外のecoドライブ情報では、評価レベルによってメッセージや葉の色などでお知らせします。例)葉の場合(緑=優良、黄=注意、赤=要注意)
 ※ルート案内中に交差点拡大などを表示する設定にしている場合は、交差点拡大などを優先して表示します。

⑤**急减速** 

急に減速した回数が少ないと高評価になります。

(6) 評価レベル
 初級で評価した場合、
 マークを表示

⑦ eco速度
 規定速度で走行した時間
 (法定速度とは異なりますのでご注意ください。)

- 8 ecoドライブ中止 / ecoドライブ開始 ボタン
   ecoドライブ中止 …ecoドライブ評価を中止します。
   ecoドライブ開始 …ecoドライブ評価を開始します。
- **履歴** ボタン eco ドライブ評価履歴が日付の新しい順に最大 30件表示されます。
- グラフボタン
   ecoドライブ評価グラフが最大20件表示されます。
- 設定ボタン
   ecoドライブの設定をすることができます。
   ア.71

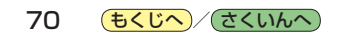